## Практичне завдання

## Робота з програмами антивірусного захисту

**Увага!** Під час роботи з комп 'ютером дотримуйтеся правил безпеки та санітарногігієнічних норм

Завдання. Здійсніть перевірку на наявність шкідливих програм файлів з папок Документи та Завантаження та системного диску (С).

Для цього:

1. Відкрийте вікно антивірусної програми Zillya! Антивірус Безкоштовний, або

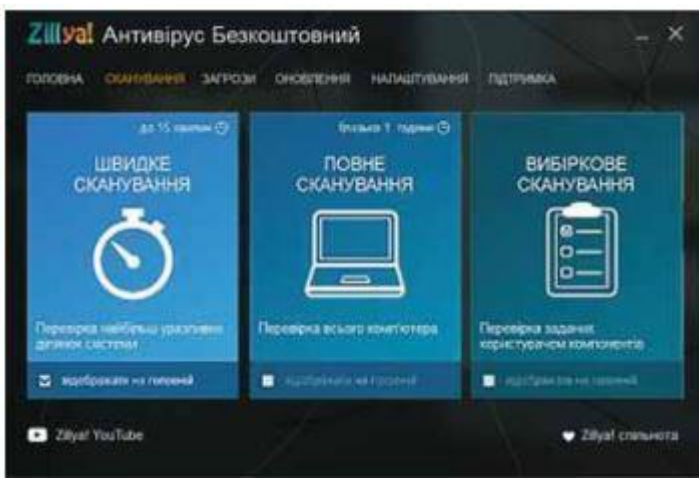

мал. 1

|             | answeid perce (C)   | ) · Kopectykovi ·                   | w_88+                                                              |                             |
|-------------|---------------------|-------------------------------------|--------------------------------------------------------------------|-----------------------------|
| Deryseers M |                     | Vegafares                           | MeGraphicale.                                                      | Petergene                   |
| Di Nyama    | Dupte               | Defensen                            |                                                                    | -                           |
| ~           |                     | -                                   | n J                                                                | 09                          |
|             | Ampanette<br>Diyana | Anytonia Salarianan<br>Uyuna DiaDia | Arryseers Jacor assess<br>Viragefares<br>Vysee DieDies Jackanseers | Jergelannen Stellingsbecht. |

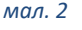

будь-якого іншого, який встановлений на вашому ПК.

Відкрийте вкладку
Сканування (мал. 1).

3. Виберіть вид перевірки — **Вибіркове сканування**.

4. У вікні, що відкрилося, послідовно відкрийте:

- вміст диска, наприклад С:;
- вміст папки Користувачі (User);

вміст папки з ім'ям користувача, під яким ви працюєте в системі (мал. 2). 5. Установіть позначки біля папок **Документи** та **Завантаження**, для цього утримуйте натиснутою клавішу **Ctrl** під час натиснення на ліву кнопку миші.

- 6. Запустіть перевірку вибором кнопки Почати сканування.
- 7. Дочекайтеся завершення сканування та визначте:
  - скільки знайдено файлів шкідливих програм;
  - скільки файлів шкідливих програм було знешкоджено;
  - скільки часу йшло сканування.
- 8. Закрийте вікно програми.